## ZMIANA USTAWIEŃ ADRESACJI IP ROUTERA KABLOWEGO

#### dla routera kablowego THOMSON TWG 850

Podłącz komputer do routera. W przeglądarce internetowej wpisz adres <u>http://192.168.0.1</u>, pole **użytkownik** pozostaw puste, w pole **hasło** wpisz **admin** 

| Firefox V                                   |                                                                   |                                      |                      |
|---------------------------------------------|-------------------------------------------------------------------|--------------------------------------|----------------------|
| € Łączenie +                                | man and and and a                                                 | BARTON BARRAN                        | Distant states place |
| ♦ ♦ ▲ http://192.168.0.1/                   |                                                                   | 🏫 🛛 🗙 🚼 🗸 Google                     | ۹ 🖬 💽 🦗 י            |
| HTTP 401 - Unauthorized                     |                                                                   |                                      |                      |
| Authorization is required to access the con | figuration server.                                                |                                      |                      |
| You must enter the correct username and/o   | or password.                                                      |                                      |                      |
| Podaj nazwę uzy                             | Kownika i nasto                                                   |                                      |                      |
| Užytkownik:                                 | Witryna http://192.168.0.1 prosi o podanie nazwy uży<br>"Thomson" | tkownika i hasła. Komunikat witryny: |                      |
| Hasto:                                      | OK Anulu                                                          | j                                    |                      |
|                                             |                                                                   |                                      |                      |
|                                             |                                                                   |                                      |                      |
|                                             |                                                                   |                                      |                      |
|                                             |                                                                   |                                      |                      |
| Oczekiwanie na 192.168.0.1                  |                                                                   |                                      |                      |

#### Wejdź w zakładkę **NETWORK**

| Firefox  Residential Gateway Configuration: Sta | at +                                        |                  |                        |                   |                          |
|-------------------------------------------------|---------------------------------------------|------------------|------------------------|-------------------|--------------------------|
| ← → ♥ ☐ http://192.168.0.1/                     | /                                           |                  | ୁ - ୯ <mark>୯</mark> - | Google            | ۹ 🗗 💌                    |
| THOMSON                                         |                                             | 1                |                        | Adm               | inistration              |
| images & beyond                                 | Gateway VoIP Status                         | - Network -      | Advanced - Firew       | vall - Parental C | ontrol - Wireless 🔍      |
|                                                 | Status Connection : This page displays info | rmation on the s | status of the cable r  | nodem's HFC and   | IP network connectivity. |
| Software                                        | Startup Procedure                           | -                | -                      | _                 |                          |
| Connection                                      | Procedure                                   | Status           | Comment                |                   |                          |
| Descended                                       | Acquire Downstream Channel                  |                  | Locked                 |                   |                          |
| Password                                        | Connectivity State                          | OK               | Operational            | _                 |                          |
| Diagnostics                                     | Boot State                                  | OK               | Operational            | _                 |                          |
|                                                 | Configuration File                          |                  |                        |                   |                          |
| Event Log                                       | Security                                    | Disabled         | Disabled               |                   |                          |
| Initial Scan                                    | Downstream Channel                          |                  |                        |                   | -                        |
| http://192.168.0.1/RgSetup.asp                  |                                             | 11               |                        |                   | Þ                        |

#### Wejdź w zakładkę WAN

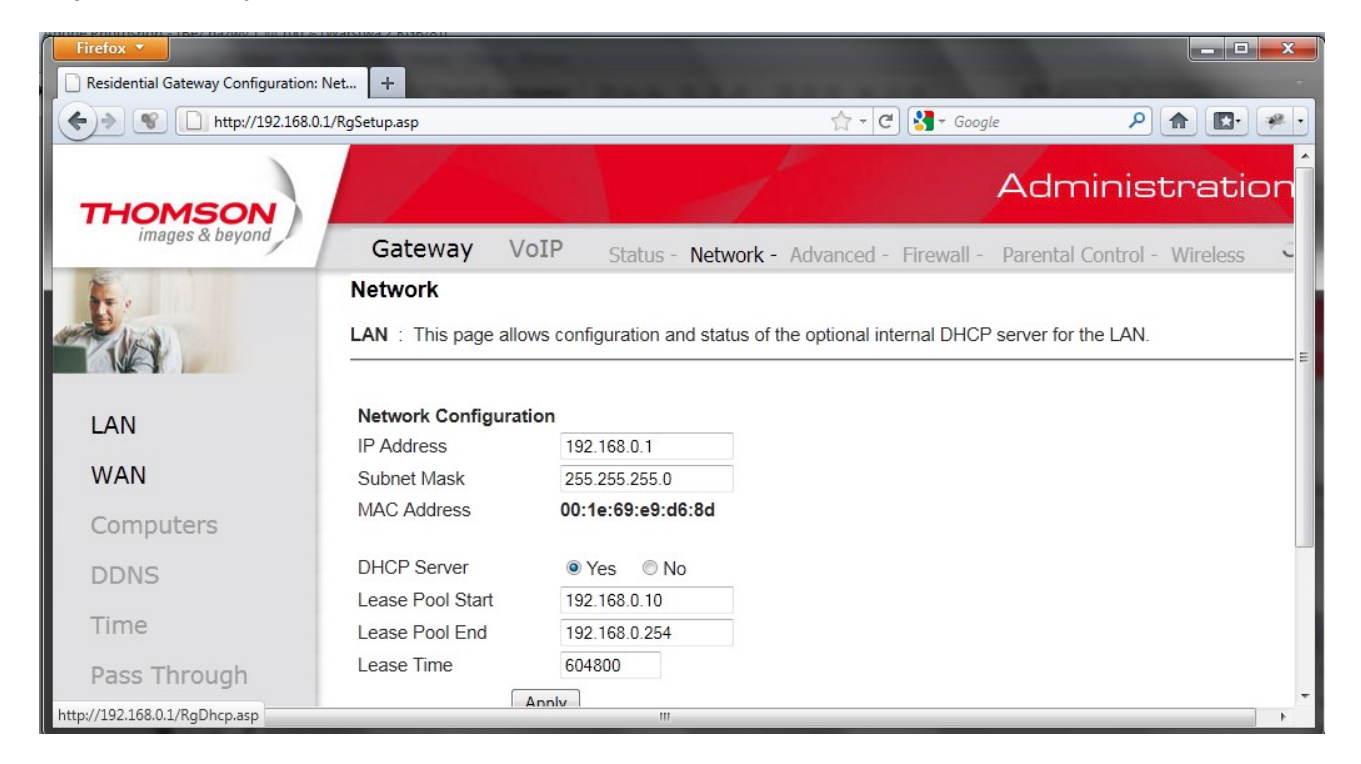

#### w polu WAN CONNECTION TYPE wybierz opcję DHCP

| Firefox V                            |                                 |                                           |                             |              |
|--------------------------------------|---------------------------------|-------------------------------------------|-----------------------------|--------------|
| Residential Gateway Configuration: I | Net +                           |                                           |                             |              |
|                                      | L/RgDhcp.asp                    |                                           | 🟫 🔻 🤁 🚼 🕶 Google            | P 🛖 🖪        |
| THOMSON                              |                                 | 1                                         | Adminie                     | stration     |
| images & beyond                      | Gateway VoIP                    | Status - Network - Advanced -             | Firewall - Parental Control | - Wireless O |
| 1.                                   | Network                         |                                           |                             |              |
|                                      | WAN : This page allows co       | onfiguration and status of the internal D | HCP client for the WAN.     |              |
| LAN                                  | WAN IP Address:<br>MAC Address: |                                           |                             |              |
| WAN                                  | Duration                        | Conception and Specific Street            |                             |              |
| Computers                            | Expires<br>DNS Servers          |                                           |                             |              |
| DDNS                                 | Release WA                      | N Lease Renew WAN Lease                   |                             |              |
| Time                                 | WAN Conr                        | nection Type DHCP                         |                             |              |
| Pass Through                         | MTU<br>Host Name                | 0 (Required by some                       | ISPs)                       |              |
|                                      | Domain Name                     | (Required by some                         | ISPs)                       |              |

zatwierdź zmiany przyciskiem APPLY

### dla routera kablowego Scientific Atlanta EPR 2320

Podłącz komputer do routera. W przeglądarce internetowej wpisz adres <u>http://192.168.0.1</u>

| 🗧 Scientific-Atlanta Cable Modem - Wir                                                                    | dows Internet Explorer                                 |                                |                                          | _ 8 ×             |
|----------------------------------------------------------------------------------------------------|--------------------------------------------------------|--------------------------------|------------------------------------------|-------------------|
| 🔆 📀 👻 🙋 http://192.168.0.1/                                                                               |                                                        |                                | 💌 🔄 🗙 🗚 AOL wyszukiwarka                 | P -               |
| 🏠 🎄 🏾 🏉 Scientific-Atlanta Cable Moden                                                                    | n                                                      |                                | 🟠 🔹 🗟 👒 🖶 🗲 🔂 Strona                     | 🔹 🔘 Narzędzia 🔹 🎽 |
| Lug                                                                                                    | Onlinë<br>fer Guides                                   |                                | Scientific<br>Atlanta<br>A CISCO COMPANY |                   |
| _                                                                                                    | System Signal                                          | Status Log                     | Setup                                    |                   |
| About Your Modem<br>This page provides the basic informa<br>System<br>The data shown in the table below n | ition about your cable modem.                          | our cable modern               |                                          |                   |
| The data shown in the table below p                                                                       | Name                                                   |                                |                                          |                   |
|                                                                                                    | Modem Serial Number                                    | 2200872976                     |                                          |                   |
|                                                                                                    | Cable Modern MAC Address                               | 00:1e:6b:94:cc:2b              |                                          |                   |
|                                                                                                    | Hardware Version                                       | 20                             |                                          |                   |
|                                                                                                    | Software Version                                       | v2.0.2r1262-070521             |                                          |                   |
|                                                                                                    | Receive Power Level                                    | -26.7 dBmV                     |                                          |                   |
|                                                                                                    | Transmit Power Level                                   | 8.3 dBmV                       |                                          |                   |
|                                                                                                    | Cable Modem Status                                     | Not Synchronized               |                                          |                   |
|                                                                                                    | Vendor                                                 | Scientific-Atlanta, Inc.       |                                          |                   |
|                                                                                                    | Boot Revision                                          | 2.1.6g                         |                                          |                   |
|                                                                                                    | Software Revision                                      | v2.0.2r1262-070521             |                                          |                   |
| Software Build and Revisio<br>The data shown in the table below p                                         | <b>ns</b><br>rovides information about the firmware of | your cable modem.              |                                          | _                 |
|                                                                                                    | Firmware Name                                          | epr2320r2-v202r1262-070521.bin |                                          |                   |
|                                                                                                    | Firmware Build Time                                    | [GMT] Mon May 21 15:57:29 200  | 7                                        |                   |
| otowe                                                                                                    |                                                        | 😡 😜 Internet   Tryb (          | chroniony: wyłączony                     | • 100% •          |
| 🛛 Start 🛛 📰 🌈 🔹 » 🛛 🌈 Scientil                                                                            | ic-Atlanta Ca 🚏 Bez tytułu 1 · OpenOffic               | B                              | PL 🗃 « 🙀                                 | a 📜 🗊 🕕 12:12     |

# Wejdź w zakładkę **SETUP** Pole **użytkownik** pozostaw puste, w pole **hasło** wpisz **admin**

| Scientific-Atlanta Cable Modem -<br>Plik Edycja Widok Historia Zak                                  | • <b>Mozilla Firefox</b><br>«Yadki <u>N</u> arzędzia Pomo <u>c</u>                                                   |                                                                       |                  | B_×                           |
|----------------------------------------------------------------------------------------------------|----------------------------------------------------------------------------------------------------|-----------------------------------------------------------------------|------------------|-------------------------------|
| 🔇 🕑 - C 🗙 🏠 🛽                                                                                       | http://192.168.0.1/                                                                                                  |                                                                       | ☆ 🔹 🚼 - Google   | م                             |
| 🖻 Często odwiedzane 📄 Pierwsze kro                                                                  | oki 🔜 Aktualności                                                                                                    |                                                                       |                  |                               |
| 🔆 Wczytywanie_                                                                                      | - A-                                                                                                    |                                                                       |                  | -                             |
|                                                                                                    | System Signal                                                                                                    | Status Log Setup                                                      |                  |                               |
| About Your Modem<br>This page provides the basic info<br>System<br>The data shown in the table belo | Podaj nazwę użytkownika i hasto<br>w Witryna http://192.168.0.1 żąda<br>Atlanta, Inc.''<br>Użytkownik: [<br>W Hasto: | podania nazwy użytkownika i hasła. Komunikat witryny: "So<br>DKAnułuj | ientific-        | <u>*</u>                      |
|                                                                                                    | Modem Serial Number                                                                                                  | 220872976                                                             |                  |                               |
|                                                                                                    | Cable Modem MAC Address                                                                                              | 00:1e:6b:94:cc:2b                                                     |                  |                               |
|                                                                                                    | Hardware Version                                                                                                    | 2.0                                                                   |                  |                               |
|                                                                                                    | Software Version                                                                                                    | v2.0.2r1262-070521                                                    |                  |                               |
|                                                                                                    | Receive Power Level                                                                                                  | -27.7 dBmV                                                            |                  |                               |
|                                                                                                    | Transmit Power Level                                                                                                 | 8.3 dBmV                                                              |                  |                               |
|                                                                                                    | Cable Modern Status                                                                                                  | Not Synchronized                                                      |                  |                               |
|                                                                                                    | Vendor                                                                                                    | Scientific-Atlanta, Inc.                                              |                  |                               |
|                                                                                                    | Boot Revision                                                                                                    | 2.1.6g                                                                |                  |                               |
|                                                                                                    | Software Revision                                                                                                    | v2.0.2r1262-070521                                                    |                  |                               |
| Software Build and Revi                                                                             | sions                                                                                                    |                                                                       |                  |                               |
| The data shown in the table belo                                                                    | ow provides information about the firmware of                                                                        | vour cable modem.                                                     |                  | •                             |
|                                                                                                    |                                                                                                    |                                                                       |                  |                               |
| 💦 Start 🗍 💻 🏀 🦷 🖉 📑 kon                                                                             | hguracja.odt • OpenOf    🥙 Scientific-Atlanta C                                                                      | a                                                                     | ] PL   🖮   « 👘 🤇 | <b>∂</b> ∎ <b>€</b> ¶() 12:14 |

Wybierz zakładkę **NETWORK CONFIGURATION** 

| 🖉 Scientific-Atlanta Cable Modem - Windows Internet Explorer                                                                                                    |                                                   |
|----------------------------------------------------------------------------------------------------|---------------------------------------------------|
|                                                                                                    | 💌 🔄 🗙 🗚 ADL wyszukiwarka 🖉 🗸                      |
| 😭 🍪 🥖 Scientific-Atlanta Cable Modem                                                                                                    | 🏠 🔹 🗟 👒 🖶 🔹 🔂 Strona 🔹 🌀 Narzędzia 🗙 🎽            |
| User Guides                                                                                                    |                                                   |
| System Signal Status Log                                                                                                    | Setup                                             |
|                                                                                                    |                                                   |
| This page enables you to set up and configure your cable modern's internal router and networking capabilities. Selec<br>network.                                                                          | t one of the following links below to set up your |
| Basic Settings:<br>Password Settings<br>Set Time<br>Network Configuration<br>LAN IP Address Management<br>Fixed CPE IP Assignment<br>Restart Modem<br>Save Configuration to your PC<br>Advanced Settings: |                                                   |
| Advanced Setungs:<br>Options<br>IP Address Filtering<br>MAC Address Filtering<br>Port Filtering<br>Port Triggers<br>DMZ Host<br>VPN Termination                                                           |                                                   |
| Firewall:                                                                                                    | ▼<br>  100% - (                                   |
| 🚺 Shad 📄 🍘 👋 🕼 Shiratifin Atlanta Sa 📄 Rashakku 1. Daan Office.                                                                                                    | nroniony: wyrączóny                               |
| Scientific-Atlanta Ca                                                                                                    |                                                   |

W pola: **Static IP Address, Static IP Mask, Default Gateway, Primary DNS, Secoundary DNS** wpisz same zera, tak jak widać na załączonym obrazku

| 🖉 Scientific-Atlanta Cable Modem - Wi | indows Internet Explorer                        |                                                        |                                    |
|---------------------------------------|-------------------------------------------------|--------------------------------------------------------|------------------------------------|
| 😋 💽 👻 🖉 http://192.168.0.1/           |                                                 | 💌 🛃 🗙 🛛                                                | AOL wyszukiwarka 🖉 🗸               |
| 😭 🎄 🄏 Scientific-Atlanta Cable Mode   | m                                               | 🟠 • E                                                  | 🛯 👻 🖶 🔹 🔂 Strona 🕶 🎯 Narzędzia 🕶 🎽 |
| Ľ                                     | Onlinë<br>ser Quides                            |                                                        | ic                                 |
| -                                     | System Signal                                   | Status Log Setup                                       |                                    |
|                                       |                                                 |                                                        |                                    |
|                                       | MAC Address                                     | 00:1e:6b:94:cc:2d                                      | <b></b>                            |
|                                       | WAN IP Address:                                 | ,,,                                                    |                                    |
|                                       | Subnet Mask:                                    | ,,                                                     |                                    |
|                                       | Duration                                        | D: H: M: S:                                            |                                    |
|                                       | Expires                                         |                                                        |                                    |
|                                       | Renew WAN IF                                    | Address Lease Apply                                    |                                    |
|                                       | Host Name                                       | (Required by some ISPs)                                |                                    |
|                                       | Domain Name                                     | (Required by some ISPs)                                |                                    |
|                                       | Static IP Address                               |                                                        |                                    |
|                                       | Static IP Mask                                  |                                                        |                                    |
|                                       | Default Gateway                                 |                                                        |                                    |
|                                       | Primary DNS (static TP only)                    |                                                        |                                    |
|                                       | Secondary DNS (static IP only                   |                                                        |                                    |
|                                       | Secondary Divis (state in only                  |                                                        |                                    |
|                                       |                                                 | Афріу                                                  |                                    |
|                                       |                                                 |                                                        |                                    |
|                                       |                                                 |                                                        |                                    |
| Gotowe                                | Scientific-Atlanta Cable Modem - Windows Intern | et Explorer 🛛 🙀 😜 Internet   Tryb chroniony: wyłączony | 🔍 100% 🔹 🖉                         |
| 🎝 Start 🛛 📃 🏉 🔹 » 🛛 🌈 Scient          | ific-Atlanta Ca 🚏 Bez tytułu 1 - OpenOffice.    |                                                        | PL 🚎 « 🧓 📜 🗊 🗘 12:11               |

Zatwierdź zmiany przyciskiem APPLY